# Henkilökohtaisen Wilma-tunnuksen luominen avainkoodin avulla

Avainkoodin avulla huoltaja voi tehdä itselleen Wilma-tunnuksen. Jos huoltajalla on useampia lapsia **Kouvolan kaupungin peruskouluissa tai lukioissa**, voi heidät kaikki yhdistää samaan huoltajatunnukseen.

Kouvolan seudun ammattiopistossa olevia oppilaita ei voi yhdistää perusopetuksen ja lukioiden oppilaiden huoltajatunnukseen, sillä KSAO:n Wilma ei ole yhteydessä perusopetuksen ja lukion Wilman kanssa.

Avainkoodi on opiskelijakohtainen, ja se yhdistää tietyn opiskelijan tiettyyn huoltajaan. Avainkoodilla varmistetaan, ettei kukaan pääse yhdistämään tunnukseensa sellaisia opiskelijoita, joiden huoltaja hän ei ole. Avainkoodin saa oppilaitoksesta.

Wilma-tunnuksen tekoa varten huoltaja tarvitsee

- avainkoodin
- toimivan sähköpostiosoitteen

Huoltajatunnus tehdään osoitteessa:

https://wilma.edukouvola.fi/connect

## Wilma-tunnuksen teko vaihe vaiheelta:

#### 1. Sähköpostiosoite

Wilma pyytää ensimmäiseksi huoltajan sähköpostiosoitteen. Tästä sähköpostiosoitteesta tulee Wilman käyttäjätunnuksesi.

| Luo henkilökohtainen tunnus                                                                                                    |                                                                                                    |
|----------------------------------------------------------------------------------------------------|----------------------------------------------------------------------------------------------------|
| Uusi käyttäjätunnuksesi tulee olemaan sama kuin sähköpostiosoitteesi.<br>Syötä alle se sähköpostiosoite, jonka haluat yhdistää tunnukseesi. Saat tähän | Luo henkilökohtainen tunnus                                                                                                    |
| sähköpostiosoitteeseen varmistusviestin, jossa on paluulinkki Wilmaan.<br>Sähköpostiosoite: *                                                          | /armistusviesti on nyt lähetetty osoitteeseen <b>huoltaja.hanna@starsoft.fi</b> . Viestin<br>avulla varmistetaan, että kirjoitit sähköpostiosoitteen oikein ja että kyse on sinun<br>sooitteestasi. |
| Lähetä varmistusviesti                                                                                                    | /oit nyt sulkea tämän ikkunan ja avata sähköpostisi. Sähköpostissasi on Wilman<br>ähettämä varmistusviesti, jossa on paluulinkki tunnuksen viimeistelysivulle.                                      |
|                                                                                                    | os viesti ei ole saapunut parin tunnin sisällä, yritä uudelleen. Ongelmatilanteissa ota<br>hteys suoraan oppilaitokseen.<br>rekusia eksimilla                                                       |

## 2. Varmistusviesti

Saat sähköpostiin varmistusviestin, jossa on paluulinkki Wilmaan. Tällä varmistetaan, että kirjoitit sähköpostiosoitteen oikein, ja että kyseessä on varmasti juuri Sinun osoitteesi. Klikkaa sähköpostissa tullutta linkkiä niin siirryt takaisin Wilmaan jatkamaan henkilökohtaisen Wilma-tunnuksesi luomista.

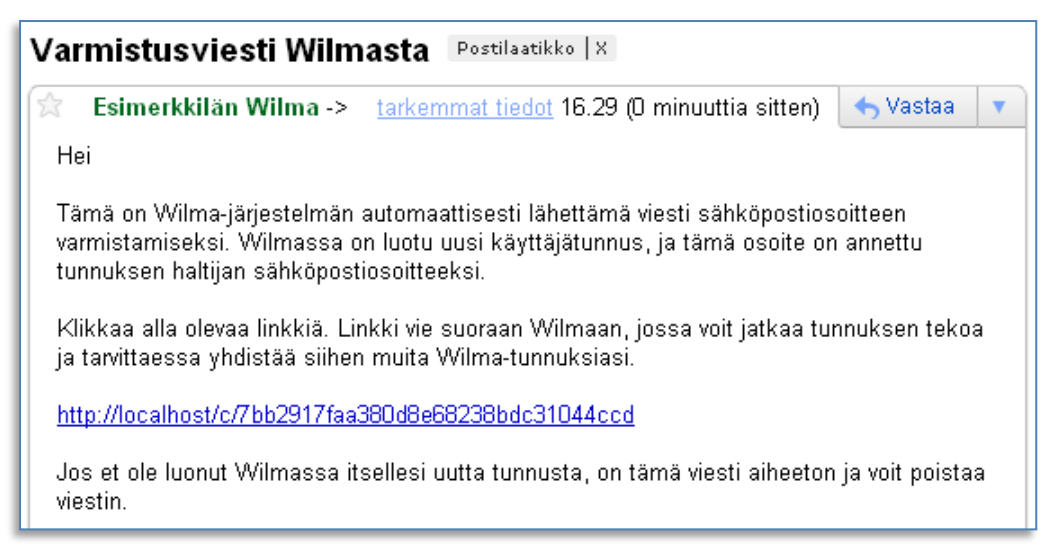

#### 3. Anna avainkoodi oikeanpuoleiseen ruutuun

Syötä avautuvalle sivulle oppilaitokselta saamasi avainkoodi oikeanpuoleiseen ruutuun ja paina *Lisää avainkoodi* –painiketta. Vasemman puolen tunnus-salasana –osio jätetään tyhjäksi. Kun olet syöttänyt käytössäsi olevat avainkoodit, klikkaa *Jatka*-painiketta.

| Luo henkilökohtainen tunnus                                                                                                    |                                                                                                    |  |  |
|----------------------------------------------------------------------------------------------------|----------------------------------------------------------------------------------------------------|--|--|
| Tervetuloa takaisin! Sähköpostiosoitteesi on nyt varmistettu.                                                                                                    |                                                                                                    |  |  |
| Olet saanut oppilaitokselta joko avainkoodin tai valmiin tunnuksen. Jos olet saanut<br>avainkoodin, täytä se oikeanpuoleiseen ruutuun ja siirry eteenpäin. Vasen puoli<br>täytetään vain, jos sinulla jo on ennestään Wilma-tunnuksia.                |                                                                                                    |  |  |
| Wilma-tunnukset         Jos sinulla on jo ennestään tunnus-salasana -         pareja, syötä ne yksitellen alla oleviin kenttiin.         Klikkaa Lisää -painiketta aina tunnusparien välillä.         Käyttäjätunnus:         Salasana:         Lisää | Avainkoodit<br>Jos olet saanut oppilaitokselta avainkoodin,<br>syötä se alla oleviin kenttiin. Yksi avainkoodi<br>koostuu neljästä osasta. Klikkaa sitten <i>Lisää</i> -<br>painiketta. Lisää yksitellen kaikki avainkoodisi.<br>Avainkoodi:<br> |  |  |
| Kun olet syöttänyt kaikki käytössäsi olevat tunnuks<br>painiketta.<br>Jatka                                                                                                    | et ja/tai avainkoodit, klikkaa <i>Jatka-</i>                                                                                                    |  |  |

#### 4. Henkilötunnus tai syntymäaika

Seuraavaksi Wilma kysyy oppilaan henkilötunnuksen TAI syntymäajan. Tämän tarkoituksena on varmistaa, ettei kukaan ulkopuolinen pääse opiskelijan tietoihin. Anna hetu muodossa 150699-1234 tai 150600A1234 (2000-luvulla syntyneet), syntymäaika muodossa pp.kk.vvvv

| Nimi:         | ni: Henkilötunnus: * |  |
|---------------|----------------------|--|
| Tiina Testilä | •••••                |  |
| Jatka         |                      |  |

#### 5. Huoltajan nimi

Seuraavaksi Wilma kysyy huoltajan nimitiedot. Anna tähän oma nimesi, ei lapsen nimeä! Kun jatkossa asioit Wilman kautta opettajien kanssa, näkevät opettajat Sinut juuri tällä nimellä.

| Luo henkilökohtainen tunnus                                                         |                            |  |  |  |
|-------------------------------------------------------------------------------------|----------------------------|--|--|--|
| Takaisin                                                                            | Roolit                     |  |  |  |
|                                                                                     | 1. Erkka Eränen, huoltaja  |  |  |  |
|                                                                                     | 2. Eerika Eränen, huoltaja |  |  |  |
| Täytä nimitietosi alla oleviin kenttiin. Tähdellä merkityt ovat pakollisia tietoja. |                            |  |  |  |
|                                                                                     | Sukunimi: *                |  |  |  |
|                                                                                     | Huoltaja                   |  |  |  |
|                                                                                     | Etunimet: *                |  |  |  |
|                                                                                     | Hanna                      |  |  |  |
|                                                                                     | Kutsumanimi: *             |  |  |  |
|                                                                                     | Hanna                      |  |  |  |
|                                                                                     | Jatka                      |  |  |  |

#### 6. Uusi salasana

Seuraavaksi Wilma pyytää Sinua antamaan käyttäjätunnuksellesi salasanan. Huomaathan, että salasanan tulee olla vähintään 8 merkkiä pitkä ja siinä tulee olla vähintään kolmea seuraavista: isoja kirjaimia, pieniä kirjaimia, numeroita tai erikoismerkkejä (esim. pilkku, kaksoispiste, kysymysmerkki).

| Luo henkilökohtainen tunnus                                                                                             |                                                                                                    |  |  |
|----------------------------------------------------------------------------------------------------|----------------------------------------------------------------------------------------------------|--|--|
| Takaisin <b>Roolit</b><br>1. Erkka Eräne<br>2. Eerika Erän                                                              | en, huoltaja<br>en, huoltaja                                                                                                    |  |  |
| Keksi vielä itsellesi salasa<br>vähintään 8 merkkiä pitka<br>kirjaimia, pieniä kirjaimia,<br>pilkku, kaksoispiste ja ky | ana Wilmaan kirjautumista varten. Salasanan tulee olla<br>ä. Sen tulee sisältää vähintään kolmea seuraavista: isoja<br>numeroita tai erikoismerkkejä. Erikoismerkkejä ovat esim.<br>symysmerkki. |  |  |
|                                                                                                    | Salasana: *  Toista salasana: *                                                                                                    |  |  |
|                                                                                                    | Jatka                                                                                                    |  |  |

## 7. Kuittaus

Näiden tietojen jälkeen saat yhteenvedon antamistasi tiedoista ja mahdollisuuden korjata vielä tietoja ennen kuin tunnus luodaan. Tarkistettuasi tiedot, klikkaa *Luo tunnus* –painiketta. Kun tunnus on tehty, saat ilmoituksen tunnuksen luonnin onnistumisesta.

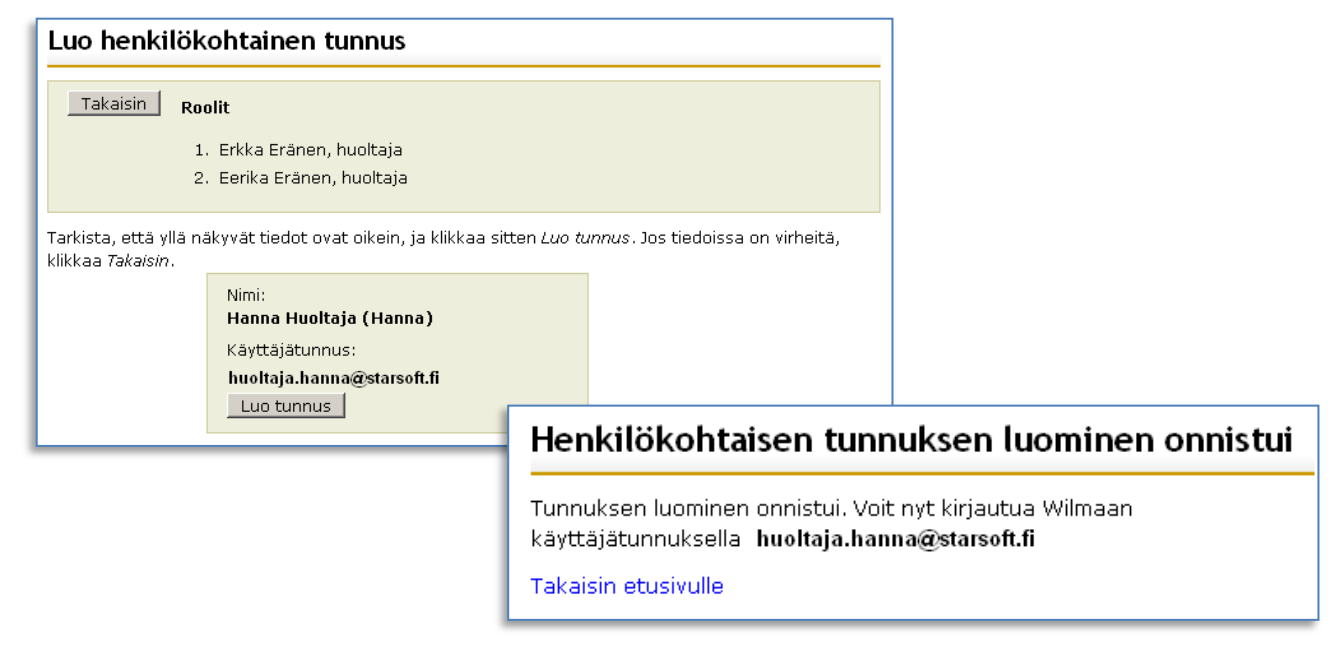

#### Wilmaan kirjautuminen

Jatkossa kirjaudut Wilmaan sähköpostiosoitteellasi ja antamallasi salasanalla osoitteessa

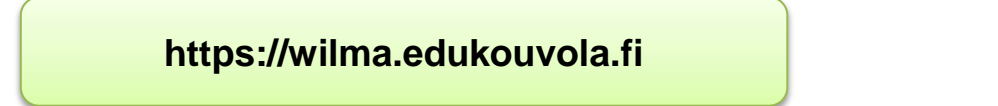